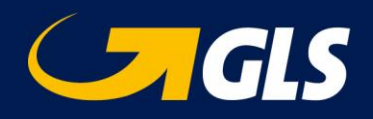

# Webportal "YourGLS" – Import von Empfängeradressen

GLS Germany - Stand: Juni 2019

In Ihrem YourGLS "Adressbuch" haben Sie die Möglichkeit, eine Adressdatei mit den Daten Ihrer Empfänger zu importieren. Somit stehen Ihnen die Adressen Ihrer Kunden automatisch zur Verfügung, wenn Sie einen Paketauftrag generieren möchten.

Um eine Adressdatei zu importieren, gehen Sie wie folgt vor:

| GLS                                                                                                    | Abwicklung                                                                                                    | Services           | Administration                                          |              |                                    |                        | 🛔 Test                  | User       | 🕞 Abmelden     |
|----------------------------------------------------------------------------------------------------|----------------------------------------------------------------------------------------------------|--------------------|---------------------------------------------------------|--------------|------------------------------------|------------------------|-------------------------|------------|----------------|
| Adressbuch<br>Geben Sie die Empfänger-ID, den Empfängernamen oder de<br>oder löschen Sie alle auf einmal. Mit dem Adressbuch behal |                                                                                                    |                    | Adressbuch<br>Absenderadressen<br>Benutzereinstellungen | ngerdaten z  | u finden und zu bearbeiten. Import | ieren Sie ganze Empfär | igerlisten, fügen Sie e | einzelne I | Kontakte hinzu |
| Suchen                                                                                                    |                                                                                                    |                    | Benutzerverwaltung<br>Rechnungseinstellungen            |              |                                    |                        |                         |            |                |
| Versender                                                                                                    | Al                                                                                                    | e Versender        | Kontakt                                                 | ¢            | Land                               | Alle Länder            |                         |            | ~              |
| Empfängeradresse                                                                                                    |                                                                                                    |                    |                                                         |              | Postleitzahl                       |                        |                         |            |                |
| Empfänger-ID                                                                                                    |                                                                                                    |                    |                                                         |              |                                    |                        |                         |            |                |
| Matchcode                                                                                                    |                                                                                                    |                    |                                                         |              |                                    |                        |                         |            |                |
| Hinzufügen                                                                                                    | mportieren A                                                                                                    | lle löschen        |                                                         |              |                                    |                        | Zurü                    | icksetzen  | Suchen         |
|                                                                                                    |                                                                                                    |                    |                                                         |              |                                    |                        |                         |            |                |
| Adressbuch                                                                                                    | ŧ                                                                                                    |                    |                                                         |              | ×                                  |                        |                         |            |                |
| Addressdaten werd                                                                                                    | den für folgende                                                                                                    | n Versender imp    | ortiert:                                                |              |                                    |                        |                         |            |                |
| Max<br>Mustermann<br>GLS-Germany S<br>36286 Neuenste<br>Versendernumn                                                              | traße 1-7<br>ein Deutschland<br>ner 2760000055                                                                                                    | 276a185425         |                                                         |              |                                    |                        |                         |            |                |
| Bitte geben Sie die                                                                                                    | folgenden Infor                                                                                                    | mationen ein, un   | n Ihre Empfängeradresse                                 | als Datei zu | ı importieren:                     |                        |                         |            |                |
| Format                                                                                                    | ASCII                                                                                                    |                    |                                                         |              | ~                                  |                        |                         |            |                |
| Trennzeichen*                                                                                                    | a de la composición de la composición de la comp |                    |                                                         |              |                                    |                        |                         |            |                |
| Datei<br>auswählen*                                                                                                    | Datei auswä                                                                                                    | hlen               |                                                         |              |                                    |                        |                         |            |                |
|                                                                                                    | □ Alle Empfän                                                                                                    | ger für alle Konta | akt IDs importieren.                                    |              |                                    |                        |                         |            |                |
|                                                                                                    |                                                                                                    |                    |                                                         | Abbre        | chen Importieren                   |                        |                         |            |                |

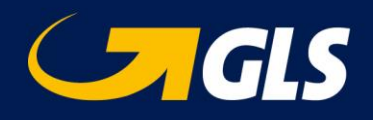

## 1. Wählen Sie im "Adressbuch" den Button "Importieren".

Eine Adressdatei mit den Daten Ihrer Empfänger kann hierüber importiert werden. Somit stehen Ihnen die Adressen Ihrer Empfänger zur Verfügung, wenn Sie einen Paketauftrag generieren möchten.

### 2. Definieren Sie im Feld "Trennzeichen" ein Trennzeichen.

Verwenden Sie das Trennzeichen, das Sie in der zu importierenden Datei definiert haben - zum Beispiel Komma (,), Semikolon (;), Doppelpunkt (:), Trennstrich (|), Bindestrich (-). Verwenden Sie keine Leerzeichen.

#### 3. Wählen Sie den Button "Datei auswählen".

Wählen Sie die Datei aus, die Sie importieren möchten. Beachten Sie, dass die Adressdatei als Textdatei (ASCII codiert) vorliegen muss. Verwendet werden können Formate wie CSV und TXT.

| Feldname                   | Maximale Feldlänge | Pflichtfeld |
|----------------------------|--------------------|-------------|
| Empfänger-ID               | 40                 | J           |
| Name                       | 40                 | J           |
| Name2                      | 40                 | N           |
| Name3                      | 40                 | N           |
| Straße 1)                  | 40                 | J           |
| Matchcode                  | 10                 | N           |
| Länderkürzel <sup>2)</sup> | 2 oder 3           | J           |
| Postleitzahl 3)            | 10                 | J           |
| Stadt                      | 40                 | J           |
| Kontaktperson              | 40                 | N           |
| Telefon                    | 15                 | N           |
| E-Mail                     | 255                | N           |
| Kommentare                 | 40                 | N           |
| Telefon-Ländervorwahl      | 6                  | N           |
| Telefon-Vorwahl            | 15                 | N           |
| Telefonnummer              | 15                 | N           |
| Telefon-Durchwahl          | 5                  | N           |
| Hausnummer <sup>1)</sup>   | 10                 | Ν           |

#### Dateiformat:

1) Empfohlen: "Hausnummer" sollte immer im eigenen Feld gesetzt sein, unabhängig von "Straße"

<sup>2)</sup> ISO 3166-1 alpha-2 / alpha-3 / numerisch [https://de.wikipedia.org/wiki/ISO-3166-1-Kodierliste]

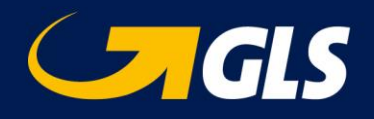

<sup>3)</sup> Für Irland den Eircode (PLZ in Irland), den Routungsschlüssel (ersten drei alphanumerischen Zeichen des Eircodes) oder den Ort erfassen. Der Eircode besteht aus einem dreistelligen Routungsschlüssel und einer eindeutigen Kennung bestehend aus 4 alphanumerischen Zeichen.

#### Beispiele für Importdatei:

#### Alle Felder sind gefüllt (getrennt durch Komma als Trennzeichen):

4, Mustermann GmbH, Musterhandel, Logistik, Musterstraße, Mustermann, DE, 14469, Potsdam,

Martina Mustermann,+49331423455,martina.mustermann@test.de,Kommentar,

+49,172,1234,567,11

| Beispiel Adressliste 1.txt - Notepad2                                                                                                    |  |  |  |  |
|----------------------------------------------------------------------------------------------------|--|--|--|--|
| File Edit View Settings ?                                                                                                    |  |  |  |  |
|                                                                                                    |  |  |  |  |
| 14, Mustermann GmbH, Musterhandel, Logistik, Musterstraße, Mustermann, DE, 14469, Protsdam, Martina Mustermann, +491721234567, martina, mustermannötest. de, Kommentar, +49, 172, 1234, 567, 11<br>2 5, Mustermann GmbH, Musterhandel, Einkauf, Musterstraße, Mustermann, DE, 36286, Neuenstein, Max Mustermann, +491712345678, max. mustermannötest. de, Kommentar, +49, 171, 2345, 678, 12<br>3 6, Muster GmbH, Mustergeschäft, Verkauf, Musterstraße, Muster, DE, 36043, Fulda, Fr. Test, +491734567891, karl. muster@test. de, Kommentar, +49, 173, 4567, 881, 13 |  |  |  |  |

# Nur Pflichtfelder sind gefüllt + Hausnummer [empfohlen] (getrennt durch Semikolon als Trennzeichen):

12;Mustermann Max;;;Musterstraße;;de;36286;Neuenstein;;;;;;;;3

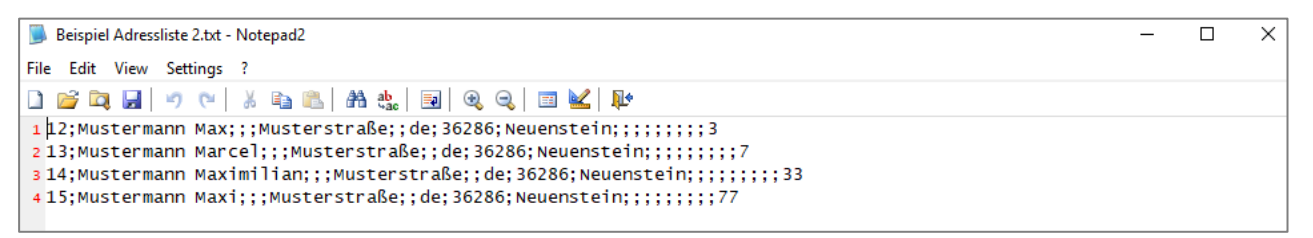

#### 4. Wählen Sie die Schaltfläche "Importieren".

Der Importstatus der Datensätze wird angezeigt. Bitte achten Sie darauf, dass der Import fehlerfrei erfolgte.

Importstatus der Datensätze Komplett 9, Erfolgreich 9, Fehlerhaft 0